|                                                                                                    | 利用者                                                                                                    | のワンタイムバ                                                                                                    | スワートの登録                                                                                                    |
|----------------------------------------------------------------------------------------------------|----------------------------------------------------------------------------------------------------|----------------------------------------------------------------------------------------------------|----------------------------------------------------------------------------------------------------|
| 3 金庫 5 1 2 0 信用                                                                                                    | 金庫                                                                                                    | 確認用5120 WEB-FB                                                                                                    | ① ワンタイムパスワード認証情報画面から                                                                                                    |
| ようこそ 経理担当者 様 2016/02/26 1                                                                                                    | 13:02 ログイン (前回 2016/02/26 12:40)                                                                                                    |                                                                                                    | 利用者 (Public I D) を選択します。                                                                                                    |
| メイン 振込・口座振替 手数                                                                                                    | 料照会 契約情報登録・照会 明細                                                                                                    | 青報登録・照会「管理機能」                                                                                                    | (ア)利田老な滉切します                                                                                                    |
| →IDメンテナンス→IDロック解除                                                                                                    | →カレンダー管理→利用局原層会→1                                                                                                    | MEB-FE取引停止                                                                                                    | ()) 利用有を選択しより。                                                                                                    |
| +ワンタイムバスワード認証情報                                                                                                    | 管理                                                                                                    |                                                                                                    | (イ) 登録・登録解除 をクリックします                                                                                                    |
| ワンタイムパスワード認                                                                                                    | 証情報                                                                                                    | > 管理機能 > ワンタイムバスワード認証情報管理<br>> ワンタイムバスワード認証情報管理                                                                                                    |                                                                                                    |
| ワンタイムパスワード認証情報を設定                                                                                                    | する利用者を選択してください。                                                                                                    |                                                                                                    |                                                                                                    |
| 利用者一覧                                                                                                    |                                                                                                    |                                                                                                    |                                                                                                    |
| 選択 お客様ID                                                                                                    | 利用者名                                                                                                    | トークンID 利用権限<br>登録状況                                                                                                    |                                                                                                    |
| e keiri001                                                                                                    | 理担当者                                                                                                    | VS MT 74893248 管理者                                                                                                    |                                                                                                    |
| 0 Lunan 13                                                                                                    | all to 14275-minute.                                                                                                    | 3至80元1<br>VSMT74893248 承認者                                                                                                    |                                                                                                    |
| (ア)                                                                                                    | 122217/6-19                                                                                                    | 登録完了<br>- 一般者                                                                                                    |                                                                                                    |
| O use001 use                                                                                                    | ver 001                                                                                                    | 未登録                                                                                                    |                                                                                                    |
| $\smile$                                                                                                    |                                                                                                    | 1から5(牛/5(牛                                                                                                    |                                                                                                    |
| ワンタイムパスワード認証情報の到<br>ワンタイムパスワード認証の利用                                                                                                    | 登録・登録解除を行います(1)登録・登録・登録・登録・登録・登録・登録・登録を行います<br>形態の設定を行います                                                                                                    | 编建编程序余<br>物理中定                                                                                                    |                                                                                                    |
|                                                                                                    |                                                                                                    |                                                                                                    |                                                                                                    |
| ●利用者の叙込みが出来ます。                                                                                                    |                                                                                                    |                                                                                                    |                                                                                                    |
| 設造検索<br>お客様ID                                                                                                    | m6                                                                                                    | 穆索                                                                                                    |                                                                                                    |
| 利用者名                                                                                                    |                                                                                                    | <u></u><br><u></u><br><u></u>                                                                                                    |                                                                                                    |
|                                                                                                    |                                                                                                    |                                                                                                    |                                                                                                    |
| 戻る                                                                                                    |                                                                                                    |                                                                                                    |                                                                                                    |
|                                                                                                    | 本Web节小                                                                                                    | 上における各コンテンツは、著作権によって保護されています。                                                                                                    |                                                                                                    |
|                                                                                                    | ******                                                                                                    | Lにおける寺コンテンクは、藩作権によって保護されています。                                                                                                    |                                                                                                    |
| 3 金庫 5 1 2 0 信用4<br>は-2 8週報送紙 増 2016/09/08 18                                                                                                    | 本Webサイト<br>本Webサイト<br>全庫                                                                                                    | Eにおけるキエンデンツは、著作権によって保護されています。<br>確認用5120 WEB-FB                                                                                                    | <ul> <li>② ワンタイムパスワード情報変更画面が表示<br/>されますので、ワンタイムパスワードの登</li> </ul>                                                                                                    |
| 3 金庫 5 1 2 0 信用 ≤<br>た)こそ 後理想当者 欄 2016/02/26 13                                                                                                    | 本Webサペコ<br>して<br>金庫<br>102ロダイン(第回 2016/02/26 1240)                                                                                                    | Eにおけろゆコンテンバは、著作権によって保護されています。<br>確認用5120 WEB-FB<br>ログアウト                                                                                                    | <ul> <li>② ワンタイムパスワード情報変更画面が表示<br/>されますので、ワンタイムパスワードの登<br/>録をします。</li> </ul>                                                                                                    |
| <ol> <li>金庫 5 1 2 0 信用 </li> <li>たうごそ 移理担当者 様 2016/02/26 18</li> <li>メイン   振込・口座振替   手数料</li> </ol>                                                                                                    | 本Webサイン<br>本Webサイン<br>全庫<br>102ログイン(前回 2016/02/26 1240)<br>阿照会 契約情報登録・既会 明細情                                                                                                    | ELEおけろゆ エンテンバは、著作時によって得意されています。<br>確認用5120 WEB-FB<br>ログアウト<br>確認の用5120 WEB-FB                                                                                                    | <ul> <li>② ワンタイムパスワード情報変更画面が表示<br/>されますので、ワンタイムパスワードの登<br/>録をします。</li> <li>(マ) 利用表情知さまこします。</li> </ul>                                                                             |
|                                                                                                    | #Web 7 中」<br>・<br>な庫<br>・<br>202 ログイン (前回 2016/02/26 1240)<br>日照会 契約情報登録・照会 明細情<br>・力レンダー管理 ・利用詞原堅会 ・以<br>管理                                                                                                    | Eにおけろゆ エンテンバは、著作権によって保護されています。<br>確認用5120 WEB-FB<br>ログアウト<br>解型登録・照会 管理機能<br>WEB-FERの目接止                                                                                                    | <ul> <li>② ワンタイムパスワード情報変更画面が表示<br/>されますので、ワンタイムパスワードの登<br/>録をします。</li> <li>(ア)利用者情報を表示します。</li> </ul>                                                                              |
| <ul> <li>         ・2 の 信用         ・         ・         ・</li></ul>                                                                                                    | *********************************                                                                                                    | におけ込みコンテンバは、著作者によって保護されています。<br>確認用5120 WEB-FB<br>ログアウト<br>報登録・駅会 管理機能<br>WEB-FE物品(信止                                                                                                    | <ul> <li>② ワンタイムパスワード情報変更画面が表示<br/>されますので、ワンタイムパスワードの登録をします。</li> <li>(ア)利用者情報を表示します。</li> <li>(イ) 登録 をクリックします。</li> </ul>                                                         |
| <ul> <li>32 金庫 5 1 2 0 信用5</li> <li>ようこそ 経理担当者 様 2016/02/26 13</li> <li>メイン 振込・口座振替 手数株</li> <li>ロメンテナンス 、10ロック解除</li> <li>ワンタイムパスワード情報</li> <li>ウンタイムパスワード情報</li> <li>防定する内容を選知してください。</li> </ul>                                                                                                    | #₩89年〕<br>全庫<br>802ロダイン(前回 2016/02/26 1240)<br>阿照会 契約情報登録・照会 明細情<br>・カレンダー管理 ・利用前原語会 ・ソ<br>管理<br>経変更 ホーム<br>>ワンダイル(ス                                                                                                    | に は お び な の に は に お び な の い な の い な の の の の | <ul> <li>② ワンタイムパスワード情報変更画面が表示されますので、ワンタイムパスワードの登録をします。</li> <li>(ア)利用者情報を表示します。</li> <li>(イ) 登録 をクリックします。</li> </ul>                                                              |
| 全庫 5 1 2 0 信用   とつこそ 破壊担当者 様 2016/02/26 18   メイン / 振込・口座振着   手数   ・ロン・フナンス 、 レローック 新統 ・ ワンタイムパスワード に読み情報   フンタイムパスワード 情報   読定する からを変現してくださし、   利用者情報   トクス(ロー)                                                                                                    | 本₩69年〕<br>金庫<br>62日グイン(前回 2016/02/26 1240)<br>日照会「契約情報登録・飛会」明細術<br>・力レンダー管理・利田間展開会・94<br>管理<br>日報空東 ホーム<br>> ワンタイレバス                                                                                                    | にはおびるキンテンパは、著作者によって得趣されています。<br>磁辺用5120 WEB-FB<br>ログアウト<br>構築登録・第会<br>管理感能<br>VED-FE取引任会は・<br>、) 管引 概能 > ワンタイムが スワード経営運動報告 での<br>ワード 辺正情報 > ワンタイムが スワード特徴変更                                                                                                    | <ul> <li>② ワンタイムパスワード情報変更画面が表示<br/>されますので、ワンタイムパスワードの登録をします。</li> <li>(ア)利用者情報を表示します。</li> <li>(イ) 登録 をクリックします。</li> </ul>                                                         |
|                                                                                                    | 本Webサペ」     シーングー管理・利田商原整会・192      留変更 ホーム     シウンダインバス      Keril002      Keril002      Keril002      Keril002      Keril002      Keril002      Keril002      Keril002      Koril002      Ko | 出たおけろき エンテンバは、著作者によって保護されています。<br>確認用5120 WEB-FB<br>ログアウト<br>「教会登録・駅会 管理機能」<br>WEB-FF部ス[[G]-F<br>WEB-FF部ス[[G]-F<br>いため、ワンタイムがスワード効果[情報管理]<br>ワード 2121情報 > ワンタイムがスワード効果[情報管理]                                                                                                    | <ul> <li>② ワンタイムパスワード情報変更画面が表示されますので、ワンタイムパスワードの登録をします。</li> <li>(ア)利用者情報を表示します。</li> <li>(イ) 登録 をクリックします。</li> </ul>                                                              |
| <ul> <li>         ・2 金庫 5120信用         ・<br/>・<br/>・</li></ul>                                                                                                    |                                                                                                    | HELENDARD TOPONIL 著作者によって構建されています。<br>                                                                                                    | <ul> <li>② ワンタイムパスワード情報変更画面が表示されますので、ワンタイムパスワードの登録をします。</li> <li>(ア)利用者情報を表示します。</li> <li>(イ) 登録 をクリックします。</li> <li>ポイント</li> <li>登録 アント</li> <li>登録 をクリックすると、ワン</li> </ul>        |
|                                                                                                    |                                                                                                    | Eにおけ込みコンテンバは、著作者によって保護されています。 確認用5120 WEB-FB ログアウト (ログアウト) (福祉登録・院会)管理機能・ (WEB-FE)の引(症止・ (WEB-FE)の引(症止・ (WEB-FE)の引(症止・ (WEB-FE)の引(症止・ (WEB-FE)の引(症止・ (WEB-FE)の引(症止・ (WEB-FE)の引(症止・ (WEB-FE)の引(症止・ (WEB-FE)の引(症止・ (WEB-FE)の引(症止・ (WEB-FE)の引(症止・ (WEB-FE)の引(症止・ (WEB-FE)の引(症止・ (WEB-FE)の引(症止・ (WEB-FE)の引(症止・ (WEB-FE)の引(症止・ (WEB-FE)の引(症止・                                                                                                    | <ul> <li>② ワンタイムパスワード情報変更画面が表示されますので、ワンタイムパスワードの登録をします。</li> <li>(ア)利用者情報を表示します。</li> <li>(イ) 登録 をクリックします。</li> <li>ポイント</li> <li>★ 登録解除 をクリックすると、ワンタイムパスワードの登録解除ができます。</li> </ul> |
| <ul> <li>金庫 5120信用。</li> <li>金庫 5120信用。</li> <li>ようこそ 後望想当者 祖 2016/02/26 13</li> <li>メイン 振込・口座振替 手数ス</li> <li>・ロンクイムパスワード信頼</li> <li>・ワンタイムパスワード信頼</li> <li>ジェタイムパスワード信頼</li> <li>ジェタイムパスワード信頼</li> <li>シュタイムパスワード信頼</li> <li>シュタイムパスワード信頼</li> <li>シュタイムパスワード信頼</li> <li>シュタイムパスワード信頼</li> <li>シュタイムパスワード信頼</li> <li>シュタイムパスワード信頼</li> <li>シュタイムパスワード信頼</li> <li>シュタイムパスワード信頼</li> <li>シュタイムパスワード信頼</li> <li>シュターム</li> <li>シュアンタイムパスワード信頼</li> <li>シュターム</li> <li>ションタイムパスワード信頼</li> <li>ションタイムパスワード信頼</li> <li>ションタイムパスワード</li> <li>ションタイムパスワード</li> <li>ションタイムパスロード</li> <li>ションタイムパスロード</li> <li>ションタイムパスロード</li> <li>ションタイムパスロード</li> <li>ションタイムパスロード</li> <li>ションタイムパスロード</li> <li>ションタイムパスロード</li> <li>ションタイムパスロード</li> <li>ションタイムパロード</li> <li>ションタイムパロード</li> <li>ションタイムパロード</li> <li>ションタイム</li></ul>                                                                                                    | #wet9年3     #wet9年3     #wet9年3     #wet9年3     #wet9年3     #wet9年3     #wet9年3     #wet9年3     #wet9年3     #wet9年3     #wet9年3     #wet9年3     #wet9年3     #wet9年3     #wet9年3     #wet9年3     #wet9年3     #wet9年3     #wet9年3     #wet94     #wet94     #wet94 | 確認用5120 WEB-FB                                                                                                    | <ul> <li>② ワンタイムパスワード情報変更画面が表示されますので、ワンタイムパスワードの登録をします。</li> <li>(ア)利用者情報を表示します。</li> <li>(イ) 登録 をクリックします。</li> <li>★ 登録解除 をクリックすると、ワンタイムパスワードの登録解除ができます。</li> </ul>               |
| <ul> <li>         ・2 の 信用         ・2 の 信用         ・2 の の 信用         ・2 の の 信用         ・2 の の 信用         ・2 の の の の 信用         ・2 の の 信用         ・2 の の 信用         ・2 の の の 信         ・2 の の の の 信         ・2 の の の の の 信         ・2 の の の 信         ・2 の の の の 信         ・2 の の の の の 信         ・2 の の の の の の の の の の の の の         ・2 の の の の の の の の の の の         ・2 の の の の の の の の の の の の の         ・2 の の の の の の の の の の の の の         ・2 の の の の の の の の の の の         ・2 の の の の の の の の の の         ・2 の の の の の の の の の         ・2 の の の の の の の の         ・2 の の の の の の         ・2 の の の の の の         ・2 の の の の の の         ・2 の の         ・2 の の の の の の         ・2 の の         ・2 の の の         ・2 の の         ・2 の の         ・2 の の         ・2 の の         ・2 の の         ・2 の         ・2 の の         ・2 の         ・2 の</li></ul> | まやもりや」         ・         ・         ・                                                                                                    | #22用5120 WEB-FB<br>ログアウト<br>「ログアウト<br>「「ログアウト<br>「「「ログアウト」<br>「「「「」」」<br>「「「」」」<br>「「」」」<br>「「」」」<br>「「」」」<br>「「」」」<br>「「」」」<br>「」」」<br>「」」<br>「」」<br>「」<br>「                                                                                                    | <ul> <li>② ワンタイムパスワード情報変更画面が表示されますので、ワンタイムパスワードの登録をします。</li> <li>(ア)利用者情報を表示します。</li> <li>(イ) 登録をクリックします。</li> <li>ポイント</li> <li>登録解除 をクリックすると、ワンタイムパスワードの登録解除ができます。</li> </ul>    |
|                                                                                                    | エキャック・     エキャック・     エー     エー     エー     エー     エー     エー     エー     エー     エー     エー     エー     アフト     エー     エー     エー     アフト     エー     エー                                                                                        | <ul> <li>・ 2017年120 WEB-FB</li> <li>・ 2017ウト</li> <li>・ 2017ウト</li>     &lt;</ul>                                                                                                    | <ul> <li>② ワンタイムパスワード情報変更画面が表示されますので、ワンタイムパスワードの登録をします。</li> <li>(ア)利用者情報を表示します。</li> <li>(イ) 登録 をクリックします。</li> <li>ポイント</li> <li>★ 登録解除 をクリックすると、ワンタイムパスワードの登録解除ができます。</li> </ul> |
|                                                                                                    | ********     ********************                                                                                                    | Eにおけ込き エンテンパは、著作時にとって保護されています。 確認用5120 WEB-FB ログアウト ログアウト 「新会会会・KAC 管理機能」 WEB-FE2021(But- WEB-FE2021(But- WEB-FE2021(But- ST 根能>ワンタイムが「スワード活動主要単のののののののののののののののののののののののののののののののののののの                                                                                                    | <ul> <li>② ワンタイムパスワード情報変更画面が表示されますので、ワンタイムパスワードの登録をします。</li> <li>(ア)利用者情報を表示します。</li> <li>(イ) 登録 をクリックします。</li> <li>第イント</li> <li>登録解除 をクリックすると、ワンタイムパスワードの登録解除ができます。</li> </ul>   |
| <ul> <li>         ・2 金庫 5 1 2 0 信用5         とうこそ 健理担当者 椎 2016/02/28 13     </li> <li>         ×イン 振込・口座振音 手数         ・ロンク所除         ・フンタイムパスワード活動         ・ロック所除         ・フンタイムパスワード活動         ・ロック所除         ・フンタイムパスワード活動         ・ロック所除         ・フンタイムパスワード活動         ・ロック所除         ・フンタイムパスワード活動         ・ロック所除         ・フンタイムパスワード活動         ・フンタイムパスワード活動         ・ロック         ・アンタイムパスワード活動         ・ロック         ・フンタイムパスワード活動         ・ロック         ・ロック         ・フンタイムパスワード活動         ・フンタイムパスワード         ・ロック         ・フンタイムパスワード         ・ロック         ・フンタイムパスワード         ・ロック         ・ロック         ・ロッ         ・ロッ         ・ロッ         ・ロッ         ・ロッ         ・ロッ         ・ロッ         ・         ・ロッ         ・ロッ         ・         ・         ・</li></ul>                                                                                                    | エーム     エーム     エーム     エーム     エーム     エーム     エーム     エーム     エーム     エーム     アワンター管理 ・利田同居監会・94      ロロジーン (新回 2016/02/26 12:40)                                                                                                    | Eにおけ込きエンテンパは、著作者によって構建されています。 EEにおけ込きエンテンパは、著作者によって構建されています。 EEの方フクト E型公式・RAC 管理機能を E型の方という、クライムが「スワードに認定情報管理・<br>ワード 認定情報 > ワンタイムが「スワードに認定情報管理・<br>ワード 認正情報 > ワンタイムが「スワードに認定情報管理・ EAL (1) 「日本の方法」 EAL (1) 「日本の方法」 EAL (1) 「日本の方法                                                                                                    | <ul> <li>② ワンタイムパスワード情報変更画面が表示されますので、ワンタイムパスワードの登録をします。</li> <li>(ア)利用者情報を表示します。</li> <li>(イ) 登録 をクリックします。</li> <li>第イント</li> <li>登録解除 をクリックすると、ワンタイムパスワードの登録解除ができます。</li> </ul>   |

|      | 3 金庫 5 1 2 0 信用金                           | 庫                                      | 確認用5120 WEB-FB                                                     | 3 1          | フンタイムパスワード情報登録画面が表示          |
|------|--------------------------------------------|----------------------------------------|--------------------------------------------------------------------|--------------|------------------------------|
|      | ようこそ 経理担当者 様 2016/02/26 13:03              | 2ログイン (前回 2016/02/26 12:40)            | ログアウト                                                              | 2<br>4       | されますので、ワンタイムパスワードの登<br>品をします |
|      | メイン 振込・口座振替 手数料                            | 照会 契約情報登録·照会  明細情報登                    | 録·照会 管理機能                                                          |              |                              |
| - 20 | Dメンテナンス ・IDロック解除 ・                         | カレンダー管理 →利用履歴照会 → WEB-                 | COM2101                                                            | ┣ (ア)        | 利用者情報を表示します。                 |
| 0    | ワンタイムパスワード認証情報管理                           | <b>!!</b>                              |                                                                    |              |                              |
|      | ワンタイムパスワード情報                               | ホーム>管理<br>シワンタイムパスワート<br>登録            | 概能 > ワンタイムパスワード認証情報管理<br>認証情報 > ワンタイムパスワード情報変更<br>> ワンタイムパスワード情報変動 | ▶(イ)         | 登録するトークンのトークンIDとトー           |
|      | ご利用を開始するワンタイムパスワードの<br>トーケンロ、ワンタイムパスワードと利用 | D登録を行います。<br>Bバスワードを入力し、「確定」ボタンを押下してくだ | 1.5                                                                |              | クンに衣小されるワンタイムハスワート           |
|      | \$11 EEE 电标准图 402                          |                                        |                                                                    |              | を入力します。                      |
|      | 利用有限教                                      |                                        |                                                                    |              |                              |
|      | お田本々                                       | кетии2<br>( <b>7</b> )                 |                                                                    |              |                              |
|      | 利用格限                                       | 程理担当10席者<br>承辺書                        |                                                                    |              |                              |
|      | トークンID                                     | VSMT74893248                           |                                                                    |              |                              |
|      | 登錄状況                                       | 登錄完了                                   |                                                                    |              |                              |
|      | 登録トークン情報                                   |                                        |                                                                    |              |                              |
|      | トーケルロ                                      |                                        |                                                                    |              |                              |
|      | (1)                                        |                                        |                                                                    |              |                              |
|      | ワンタイムパスワード                                 | トークンに表示されている数字6桁を入力してくださ               | い。(30秒毎に数字が変更されます。)                                                |              |                              |
|      | Symantec.                                  |                                        |                                                                    |              |                              |
|      | Validation & ID Protection                 |                                        |                                                                    |              |                              |
|      |                                            |                                        |                                                                    |              |                              |
|      | 承認用バスワード入力                                 |                                        |                                                                    | ( ) )        |                              |
|      | 承認用バスワードは、画面に表示されてい                        | の新日の値をされてれるポーカレマくだれい。                  |                                                                    | <b>↓</b> (ウ) | 内容確認後、承認用パスワードを入力            |
|      | 承認用バスワード1 承認用バス                            | ワードの左から3桁目を入力してください。                   |                                                                    |              | します。                         |
|      | ④ (7 ロード2 ④ (7 ロード2)                       | ワードのたから1新日を入力してください。                   | (ウ)                                                                |              |                              |
|      | Paulo 1X.7 Te Paulo 1X.                    |                                        |                                                                    | $(\tau)$     | レンジャン レックレキオ                 |
|      |                                            |                                        |                                                                    | (L)          | 確定してクリックしょり。                 |
|      |                                            | 上記の内容で確定します                            |                                                                    |              |                              |
|      |                                            | (工) <sup>確定</sup>                      |                                                                    |              |                              |
|      |                                            |                                        |                                                                    |              |                              |
|      | ==                                         |                                        |                                                                    |              |                              |
|      | 決つ                                         |                                        |                                                                    |              |                              |
|      |                                            | 本Webウイト上におけ                            | 9日コンテンツは、希伊権によって経済されています。                                          |              |                              |
|      |                                            |                                        |                                                                    |              |                              |
|      |                                            |                                        |                                                                    |              |                              |
|      |                                            |                                        |                                                                    |              |                              |
|      |                                            |                                        |                                                                    |              |                              |
|      |                                            |                                        |                                                                    |              |                              |
|      |                                            | $\sim$                                 |                                                                    |              |                              |
|      |                                            |                                        |                                                                    |              |                              |
|      |                                            |                                        |                                                                    |              |                              |

1

| <b>25</b> 金庫 5 1 2 0 信用金庫                              | 確認用5120 WEB-FB                                |               |  |
|--------------------------------------------------------|-----------------------------------------------|---------------|--|
| ようこそ 経理担当者 様 2016/02/26 18:02 ログイン (前回 2016/02         | 26 12:40) ログアウト                               | ×             |  |
| メイン「振込・口座振替」手数料昭会「契約情報登録                               | ・昭会 明細情報登録・昭会 藤田勝能                            | 10            |  |
|                                                        |                                               |               |  |
| > ロメンテエンス → ロロッジ用係 → コレンター宮理 → 和<br>→ ワンタイムパスワード認定情報管理 | 田和楚照宏→WEB-FB联行II号正                            |               |  |
|                                                        |                                               |               |  |
| 登録完了                                                   |                                               |               |  |
|                                                        |                                               |               |  |
| トーケンの登録が完了しました。                                        |                                               |               |  |
|                                                        |                                               |               |  |
|                                                        | - t                                           |               |  |
| トーケンの登録は再に                                             | 15イン後有効となります。<br>ロンタイルパフロード20日本経営等調(を)第二てください |               |  |
| シンションクリード設計用報告任「外切ける」                                  | ノノン「ユウリハン」」 soonLinfEE 生ごごTU ( \たC5 %         |               |  |
|                                                        |                                               |               |  |
| ワンタイムパスワー                                              | ド認語T情報管理 TOP                                  |               |  |
|                                                        |                                               |               |  |
|                                                        | 本Webサイトエにおける各コンテンツは、著作権によっては                  | สอง (เปลี่ยัง |  |

④ 登録完了画面が表示され、ワンタイムパス ワードの利用登録が完了します。

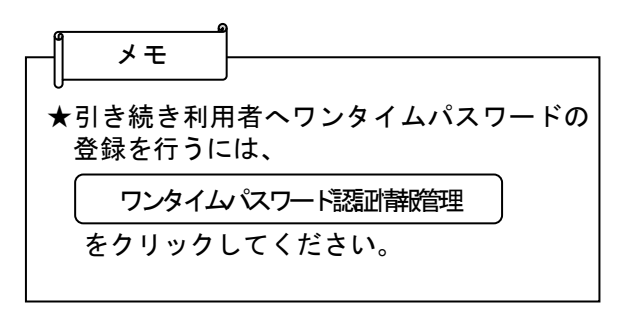

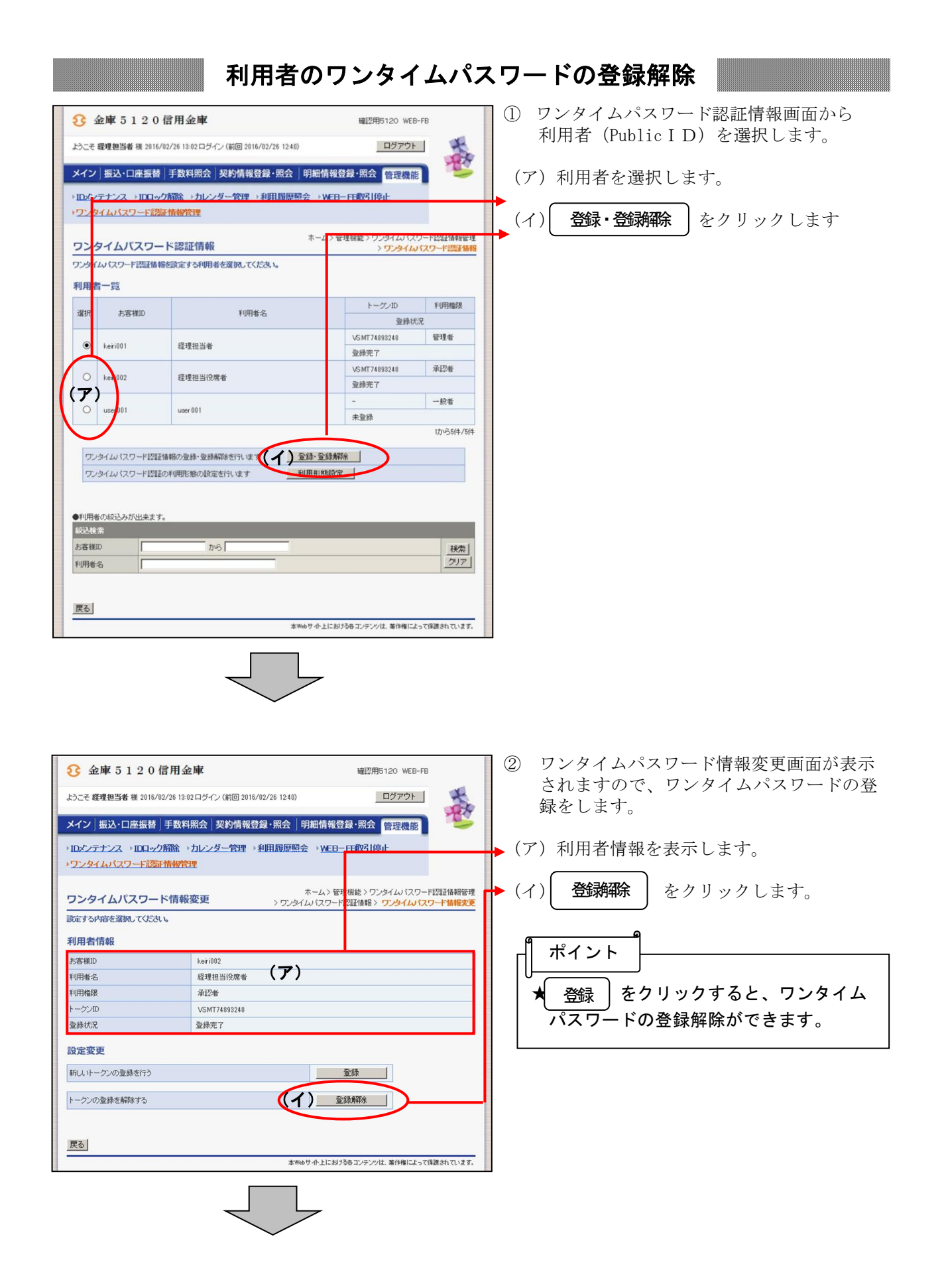

| 3         金庫 5 1 2 0 信用金庫         確認用5120 WEB-FB           ようこそ 総理担当者様 2016/02/26 13:02 ログイン(前回 2016/02/25 12:40)         ログアウト           メイン 振込・口座振替 手数料照会 契約情報登録・照会 明細情報登録・照会 (新田県修) | <ul> <li>③ 設定内容確認画面が表示されますので、<br/>ワンタイムパスワードの登録解除をし<br/>ます。</li> </ul> |
|----------------------------------------------------------------------------------------------------|------------------------------------------------------------------------|
| → IDメンテナンス → IDCI→ク解除 → カレンダー管理 → 利用履度照会 → WEB - FF物引停止<br>→ ワンタイムパスワード認識情報管理                                                                                                    | →(ア)利用者情報を表示します。                                                       |
| ホームン管理総シアンシイルバスワード設計構築理<br>設定内容確認                                                                                                    | →(イ)登録解除であることを確認します。                                                   |
| 変更内容を確認のうえ「確定」ボタンを押下してください。<br>利用者情報                                                                                                    | →(ウ) 内容確認後、承認用パスワードを入力                                                 |
| 赤客礁D         keri002           利用者名         経理担当资席者                                                                                                    | します。                                                                   |
| 利用権限         承認者           トークンID         VSM174693248           マのロックローク         マのロックローク                                                                                             | ▶(エ) 確定 をクリックします。                                                      |
| 空林元/         豆林元/           設定変更                                                                                                    |                                                                        |
| 定更内容 (イ) 登録新印象                                                                                                    |                                                                        |
| 承認用バスワード入力<br>米認用バスワードは一部をお示されている前面の過ぎられぞれをすっていたります。                                                                                                    |                                                                        |
| 第22用パスワード1 飛び用パスワードの左からが新聞を入力してださい。 ○ クリアリンフード のたからが新聞を入力してださい。                                                                                                    | -                                                                      |
| 10249/12/0-F2 302249/12/0-F0203990113/22/01/22/22/2                                                                                                    |                                                                        |
| 上記の内容で確定します<br>(工)確定                                                                                                    |                                                                        |
| 戻る<br>本Webサ小上におけるキエンテンツは、著作権によって経過されています。                                                                                                    |                                                                        |

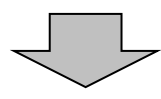

| 3 金庫 5 1 2 0 信用金庫                                   | 確認用5120 WEB-FB                             |  |  |
|-----------------------------------------------------|--------------------------------------------|--|--|
| ようこそ 経理担当者 様 2016/02/26 13:02 ログイン (前回 2016/02      | 26 12:40) ログアウト 🛼                          |  |  |
| メイン 振込・口座振替 手数料照会 契約情報登録                            | •照会」明細情報登録•照会「管理機能」                        |  |  |
| →IDメンテナンス →IDロック解除 →カレンダー管理 →利<br>→ワンタイムバスワード認証情報管理 | 目履歴照会 → WEB-FB取引停止                         |  |  |
| 登録解除完了                                              |                                            |  |  |
| トークンの登録構築が完てしました。                                   |                                            |  |  |
|                                                     |                                            |  |  |
| トーケンの登録編纂は P<br>ワンタイムパスワード認証情報管理へ戻るこよ「              | ログイン後有かとなります。<br>フンタイムパスワード認証情報管理を押してください。 |  |  |
| ワンタイムバスワート                                          | ·認証情報管理 TOP                                |  |  |
|                                                     | 本Webサイト上における各コンテンツは、著作権によって保護されています。       |  |  |

④ 登録解除完了画面が表示され、ワンタイム パスワードの登録解除が完了します。